Aktualisiert: 1/2025

## Arbeiten mit dem Fine Cloud License System

Programme: Alle GEO5-, FIN EC- und TRUSS4-Programme

Dieses Handbuch hat das Ziel, die grundlegenden Arbeiten mit dem neuen Fine Cloud License System zu erklären.

Ab der Version 2025 sind alle Fine-Programme durch ein eigenes cloudbasiertes System gesichert. Nach dem Erwerb der Software wird für jeden Benutzer ein Fine-Konto erstellt. Sie melden sich bei diesem Konto mit einer E-Mail-Adresse und einem Passwort an (ein Link zur Einrichtung des Passworts wird Ihnen per E-Mail bereitgestellt).

Diese Anmeldedaten werden für folgende Zwecke genutzt:

- 1. Zum Installieren von Programmen
- 2. Zum Starten von Programmen
- 3. Zum Zugriff auf den Lizenzierungsdienst, z. B. um Lizenzen zur Offline-Nutzung zu übertragen
- 4. Zum Zugriff auf den Online-Shop, um Benutzer und Berechtigungen zu verwalten oder zusätzliche Programme zu erwerben

Jeder dieser Punkte wird im Folgenden detailliert beschrieben.

#### 1) Installation von Programmen

1. Laden Sie den Fine Installer 2025 von der Fine-Website herunter: <u>Fine Website</u>

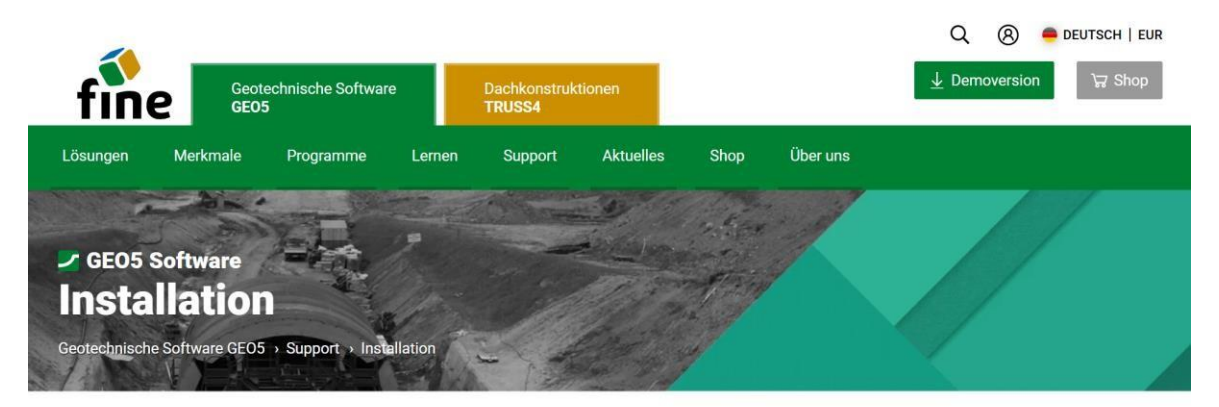

Laden Sie eine Installation, ein Upgrade oder ein Update für Ihre käuflich erworbene Software herunter.

| Fine Installer 2025                           | Version: Datum: 14 Jan<br>2025 2025 |                                                                                                    |
|-----------------------------------------------|-------------------------------------|----------------------------------------------------------------------------------------------------|
| Herunterladen (1.19 MB)                       |                                     | Mindestsystemanforderungen<br>Windows 10 (neueste Version) oder Windows 11<br>Bildechirmauflögung 1024/268 Bival                                                                                                    |
| Fine Installer automatically installs or upda | ates purchased software.            | Graphics adapter supporting OpenGL 33<br>USB 2.0 Anschluss (mit Ausnahme von Demo-Versionen und Softwareschlüssel)<br>Empfohlene <u>Systemanforderungen</u><br>Note: Mac Nutzer? Verseuhen Sie es mit Virtualisierung oder Dual-Boot |
| Lokalisation 💭 🔤 🖬 🐂 🖷 🌡                      | 8=1 ==1 ×= <b>=0  =</b> 0           | nore, mae nuicer, resources one 65 mil <u>on realisierung oder Duarboot</u> .                                                                                                    |

Aktualisiert: 1/2025

 Führen Sie die heruntergeladene Datei (FineInstaller.exe) aus und geben Sie Ihre Anmeldedaten ein. Wenn Sie regelmäßig von diesem Computer aus arbeiten, können Sie die Anmeldedaten speichern.

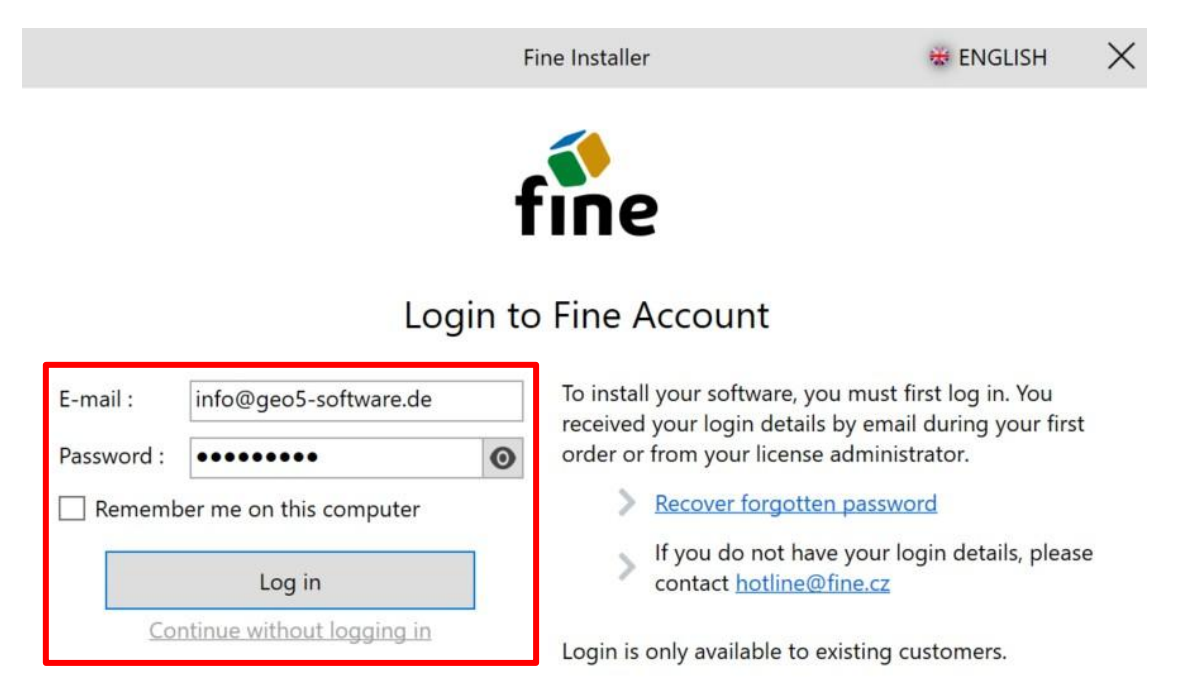

1.1.0118.1

## 3. Nach dem Klick auf "Log In" erscheint ein neues Dialogfenster:

| GEO5 2025                                                                                 | <b></b> FIN EC 2025                                                                                                    | Fine Installer                                                                                                    | 😸 ENGLISH                  | $\times$ |
|-------------------------------------------------------------------------------------------|----------------------------------------------------------------------------------------------------|----------------------------------------------------------------------------------------------------|----------------------------|----------|
| Product GEO5 202                                                                          | 25 for license number 1                                                                                                    | <b>0745</b> is available for installation.                                                                                                    |                            |          |
| Selected GEO5 20                                                                          | 25 programs:                                                                                                    |                                                                                                    |                            |          |
| Abutment, Anti<br>Ground Loss, La<br>Group, Point Cl<br>Check, Sheeting<br>Help languages | -Slide Pile, Beam, Canti<br>aboratory, Masonry Wal<br>oud, Prefab Wall, Redi-I<br>g Design, Slab, Slope Sta<br>s: <b>German</b> | lever Wall, Earth Pressures, FEM, Gabion Wall, Gravity Wal<br>II, Micropile, MSE Wall, Nailed Slope, Pile, Pile CPT, Pile<br>Rock Wall, Rock Stability, Settlement, Shaft, Sheeting<br>ability, Spread Footing, Spread Footing CPT, Stratigraphy | l, Select                  | ]        |
|                                                                                           |                                                                                                    |                                                                                                    | Install                    | v        |
| GEO5 So<br>License nun                                                                    | ftware GmbH<br>nber: 10745 Customer type                                                                                        | : Dealer                                                                                                    | geo5-softwar)<br><u>لد</u> | e.de     |

 Im oberen Bereich sehen Sie Registerkarten f
ür einzelne Produkte. Die Programme GEO5 und FIN EC k
önnen installiert werden. Dieses Handbuch demonstriert die Installation der GEO5-Programme.

- Mit der Schaltfläche "Select" können Sie festlegen, welche Programme Sie installieren möchten. Standardmäßig sind alle Programme ausgewählt. Programme, die Sie nicht erworben haben, werden als Demoversionen installiert.
- Die Programme enthalten alle Sprachoptionen. Hier können Sie jedoch auswählen, in welchen Sprachen die Hilfedokumentation installiert werden soll.
- 4. Klicken Sie auf die Schaltfläche "Install", um die Installation zu starten. Zusätzliche Optionen, wie z. B. die Installation älterer Versionen oder die Wahl zwischen 32-Bit- und 64-Bit-Versionen, sind über einen Dropdown-Pfeil verfügbar.

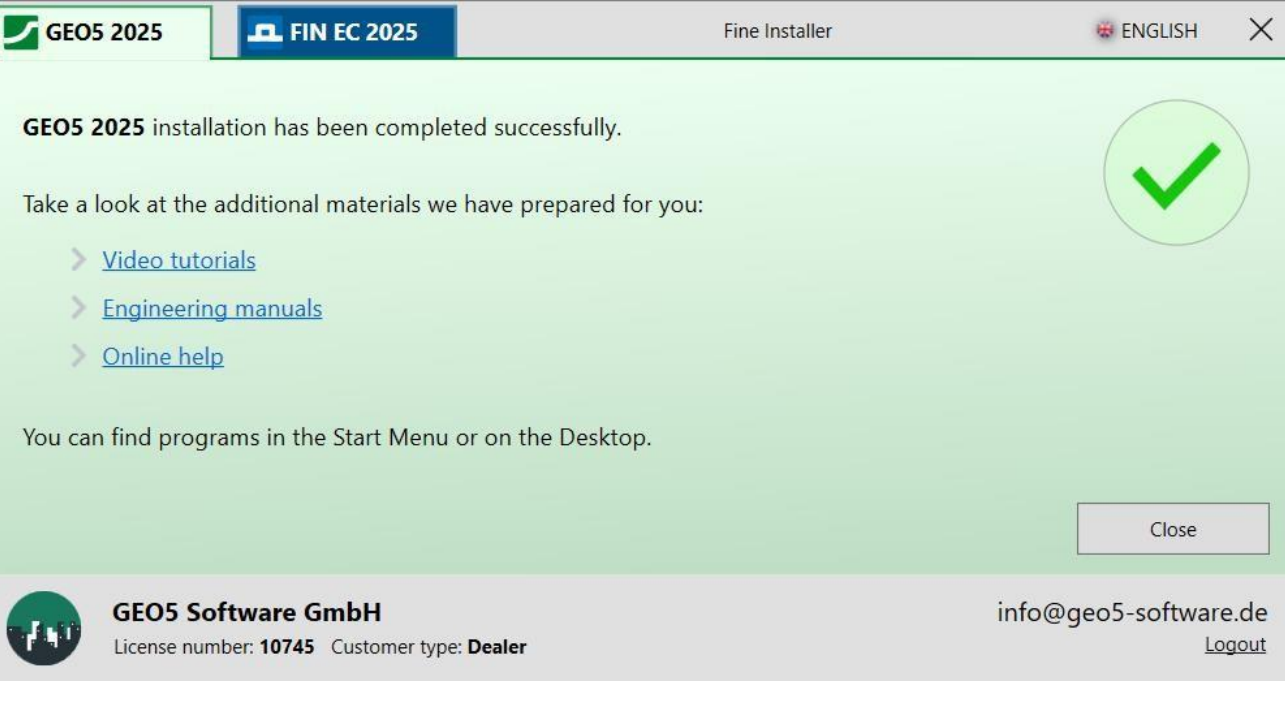

5. Nach erfolgreicher Installation finden Sie die Programme im Ordner "**GEO5**" auf Ihrem Desktop. Sie können diese nun starten.

## 2) Starten von Programmen und Zugriff auf Lizenzen

 Beim Start eines installierten Programms erscheint ein Anmeldefenster f
ür die verf
ügbaren Lizenzen. Wenn Sie Ihre Anmeldedaten w
ährend der Installation gespeichert haben, erfolgt die Anmeldung automatisch. Andernfalls k
önnen Sie Ihre Anmeldedaten hier speichern. Geben Sie Ihre Anmeldedaten ein und klicken Sie auf "Bei Fine Account anmelden und ausf
ühren".

| GEO5 2025 Gabion                                          | i Wall                                            |                                                              |
|-----------------------------------------------------------|---------------------------------------------------|--------------------------------------------------------------|
| - License                                                 |                                                   |                                                              |
| The user is not log                                       | gged in to the Fine account.                      | Demo version                                                 |
| No offline license                                        | s were found.                                     |                                                              |
|                                                           |                                                   | 💭 Search again                                               |
|                                                           |                                                   |                                                              |
| — Fine Account —                                          |                                                   |                                                              |
| — Fine Account —<br>E-mail :                              | info@geo5-software.de                             | $\rightarrow$ Log in to Fine account                         |
| — Fine Account —<br>E-mail :<br>Password :                | info@geo5-software.de                             | $\rightarrow$ Log in to Fine account and run                 |
| — Fine Account —<br>E-mail :<br>Password :<br>Remember me | info@geo5-software.de  ••••••  ø on this computer | → Log in to Fine account<br>and run<br>Forgot your password? |

- 2. Nach dem Start des Programms können Sie die Lizenzdetails im Fenster "Über das Programm" einsehen. Dieses ist im Steuerungsmenü unter dem Punkt "Hilfe" verfügbar.
  - Unter der Registerkarte "License" finden Sie Informationen über Ihre Lizenz und deren Speicherort.
  - Standardmäßig wird die Lizenz online in einem Fine-Konto gespeichert. Dadurch können Programme auf beliebig vielen Computern installiert werden, erfordern jedoch eine permanente Internetverbindung.
  - Für die Offline-Nutzung können Lizenzen mithilfe des Fine Licensing Service auf einen Computer oder einen Hardwareschlüssel übertragen werden. Dieser Prozess wird im nächsten Abschnitt beschrieben.

| lere | erechnung Ausgabe Einstellung Hilfe                                                                                                    |                        |
|------|----------------------------------------------------------------------------------------------------|------------------------|
|      | Über das Programm                                                                                                    | ×                      |
|      | GEO5 - Gabione (64 bit)                                                                                                    |                        |
|      | Nachweis der Gabionenkonstruktionen                                                                                                    |                        |
|      | Programmversion : 2025.18 (64 bit)                                                                                                    | License number : 10745 |
|      | © Fine spol. s r.o. License Autoren System Danksagungen                                                                                                   |                        |
|      | Saved login to Fine account :<br>(login not saved)                                                                                                    |                        |
|      | Company :GEO5 Software GmbHLicense number :10745License type :BusinessLicense to :31/03/2025E-Mail :info@geo5-software.deLocation :online on Fine account |                        |
|      | Fine Licensing Service                                                                                                    |                        |
| C    | Version : die Neueste installiert<br>Ausgabe : die Neueste installiert                                                                                    |                        |
|      | Update : check and notify                                                                                                    | ▼ Schließen            |

### 3) Lizenzmanagement im Fine Licensing Service

1. Der Fine Licensing Service wird als lokale Website geöffnet und funktioniert offline. Melden Sie sich mit Ihren Anmeldedaten an.

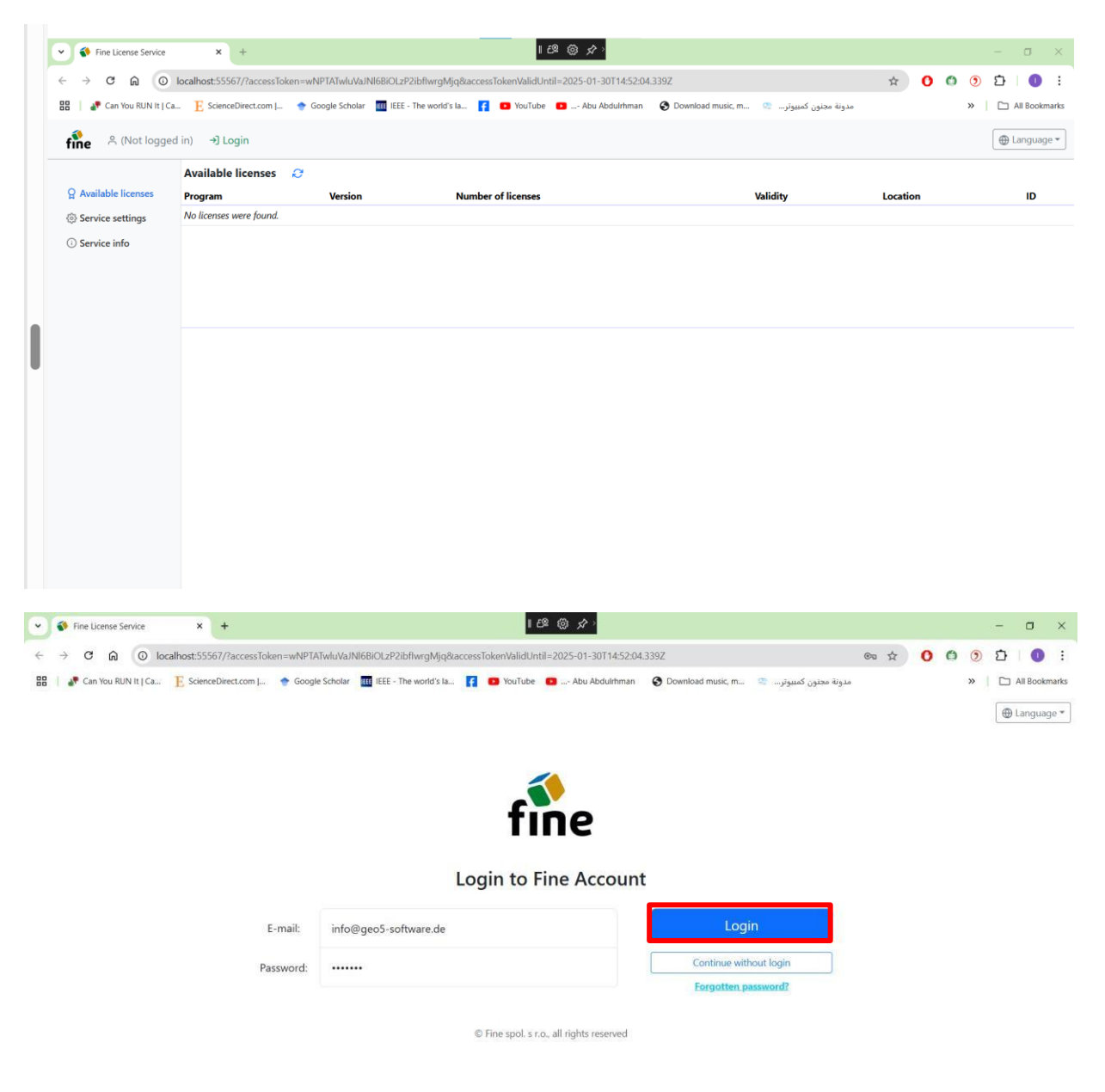

- 2. Unter der Registerkarte "Offline-Lizenzen" sehen Sie, wohin Ihre Lizenzen übertragen werden können in der Regel auf den verwendeten Computer (Softwareschlüssel). Wenn Sie einen Hardwareschlüssel (Hardlock) an den Computer angeschlossen haben, können die Lizenzen auch darauf gespeichert werden.
- 3. Um Lizenzen zu übertragen, klicken Sie auf die Schaltfläche "**Transfer licenses to key**". Die Übertragung auf den PC erfordert ein TPM 2.0-Modul.

#### Aktualisiert: 1/2025

| ← → C ← O           | × +              | accessToken=nDasW1F | OnWacmzc\Wa21szk3DDKu3I Hn&        | acrossTokenValidI Intil=2025_01_17T12*48*1 | X                                |
|---------------------|------------------|---------------------|------------------------------------|--------------------------------------------|----------------------------------|
| H S Kalendář Google | GEO5 New Featu   | ures 🚹 EM 🚹 Vyve    | oj/Feedbacks - T 🚹 Video Tutorials | Ta 🛞 Dashboards - Elastic 🚺 Lidé a Zen     | ně   Cesto »   🗅 Všechny záložky |
| fine 😤 daniel.turar | nsky@fine.cz     | ტ Log Out           |                                    |                                            | 🕀 Language 👻                     |
|                     | Offline Licer    | ises 😅              |                                    |                                            |                                  |
| Available licenses  | Status           | Туре                | Info                               | Company                                    | License Number                   |
| Offline Licenses    | O empty          | HW key              | memo (643036131)                   | Fine - Daniel Turanský                     | 1025                             |
| ⊖ User              | O empty          | software key        | DAN                                | Fine - Daniel Turanský                     | 1025                             |
| Service settings    |                  |                     | 1                                  |                                            |                                  |
| Service info        |                  |                     |                                    |                                            |                                  |
| O Derrice and       |                  |                     |                                    |                                            |                                  |
|                     |                  |                     |                                    |                                            |                                  |
|                     |                  |                     |                                    |                                            |                                  |
|                     |                  |                     |                                    |                                            |                                  |
|                     | Selected key     |                     |                                    |                                            |                                  |
|                     | 🖞 Transfer lie   | censes into the key |                                    |                                            |                                  |
|                     | This key contain | s no licenses.      | 2                                  |                                            |                                  |
|                     |                  |                     |                                    |                                            |                                  |
|                     |                  |                     |                                    |                                            |                                  |
|                     |                  |                     |                                    |                                            |                                  |
|                     |                  |                     |                                    |                                            |                                  |
|                     |                  |                     |                                    |                                            |                                  |
|                     |                  |                     |                                    |                                            |                                  |
|                     |                  |                     |                                    |                                            |                                  |
|                     |                  |                     |                                    |                                            |                                  |
|                     |                  |                     |                                    |                                            |                                  |
|                     |                  |                     |                                    |                                            |                                  |
|                     |                  |                     |                                    |                                            |                                  |
|                     |                  |                     |                                    |                                            |                                  |

- 4. In diesem Beispiel übertragen wir die Lizenzen für das Programm FEM und seine Module auf den Computer (Softwareschlüssel). Wählen Sie die gewünschte Anzahl von Lizenzen für die gewählten Programme. Die Gesamtzahl der verfügbaren Lizenzen wird hinter dem Schrägstrich angezeigt.
- 5. Um mehr Lizenzen zu übertragen, nutzen Sie am besten die verfügbaren Filter- und Auswahlmöglichkeiten in den Spaltenköpfen ( $\square$ , abla,  $\square$ ).

## Aktualisiert: 1/2025

| ✓ Ine License Service | × +                          |                                    |                    |                 |                                   |                       | >      |
|-----------------------|------------------------------|------------------------------------|--------------------|-----------------|-----------------------------------|-----------------------|--------|
| ← → ♂ ⋒ 0             | localhost:55567/?acce        | ssToken=pDasW1EOqWgcmzc            | VYq21szk3DDKu3LHp  | &accessTokenVal | lidUntil=2025-01-17T12:48:17.9    | 965Z 🗪 🕁 🛽            |        |
| 🔡 🛛 🛐 Kalendář Google | GEO5 New Features            | EM TVyvoj/Feedbacks -              | T 🚹 Video Tutorial | s - Ta 🛞 Dash   | nboards - Elastic LaZ Lídé a Země | Cesto »   🗅 Všechny z | záloži |
| fine A daniel.tura    | nsky@fine.cz ပြ L            | og Out                             |                    |                 |                                   | 🕒 Langua              | age "  |
|                       | Software key (1              | 025 Fine - Daniel Turans           | ký) DAN            |                 |                                   |                       |        |
| ☐ Available licenses  | Transfer licenses            | into the key 🗙 close               |                    |                 |                                   |                       |        |
| Offline Licenses      | 🛆 Maximal expira             | tion of offline licenses is 90 day | /s.                |                 |                                   |                       |        |
| ှိ User               | Product $\bigtriangledown$ * | Program 🖓 🕶                        | Version $\nabla$ * | Туре 🖓 т        | Number of licenses 🛛 👻            | Validity ∵ ID ∵       |        |
| Service settings      | GEO5                         | Slab                               | 2025               | enterprise      | 0 /1                              | permanent 1           |        |
| (i) Service info      | GEO5                         | Gabion                             | 2025               | enterprise      | 0 /1                              | permanent 1           |        |
|                       | GEO5                         | Nailed Slope                       | 2025               | enterprise      | 0 /1                              | permanent 1           |        |
|                       | GEO5                         | Micropile                          | 2025               | enterprise      | 0 /1                              | permanent 1           |        |
|                       | GEO5                         | FEM                                | 2025               | enterprise      | 1 /1                              | permanent 1           |        |
|                       | GEO5                         | FEM – Consolidation                | 2025               | enterprise      | 1 /1                              | permanent 1           |        |
|                       | GEO5                         | FEM – Water Flow                   | 2025               | enterprise      | 1 /1                              | permanent 1           |        |
|                       | GEO5                         | FEM – Tunnel                       | 2025               | enterprise      | 1 /1                              | permanent 1           |        |
|                       | GEO5                         | FEM – Earthquake                   | 2025               | enterprise      | 1 /1                              | permanent 1           |        |
|                       | GEO5                         | Beam                               | 2025               | enterprise      | 0 /1                              | permanent 1           |        |
|                       | GEO5                         | Abutment                           | 2025               | enterprise      | 0 /1                              | permanent 1           |        |
|                       | GEO5                         | Spread Footing                     | 2025               | enterprise      | 0 / 1                             | permanent 1           |        |
|                       | GEO5                         | Sheeting Design                    | 2025               | enterprise      | 0 /1                              | permanent 1           |        |
|                       | GEO5                         | Sheeting Check                     | 2025               | enterprise      | 0 /1                              | permanent 1           |        |
|                       | GEO5                         | Pile                               | 2025               | enterprise      | 0 /1                              | permanent 1           |        |
|                       | GEO5                         | Pile CPT                           | 2025               | enterprise      | 0 /1                              | permanent 1           |        |
|                       | GEO5                         | Prefab Wall                        | 2025               | enterprise      | 0 /1                              | permanent 1           |        |
|                       | GEO5                         | Settlement                         | 2025               | enterprise      | 0 /1                              | permanent 1           |        |

Klicken Sie auf "Transfer licenses to key", und die Lizenzen werden gespeichert.

#### Aktualisiert: 1/2025

| ✓                   | × +                       |                            |                              |                                        | - O X                     |
|---------------------|---------------------------|----------------------------|------------------------------|----------------------------------------|---------------------------|
|                     | localhost:55567/?accessTo | ken=pDasW1FOgWgcmzcVYg     | 21szk3DDKu3l Hp&access       | [okenValidUntil=2025-01-17T12:48:17.96 | 557 <b>©n 🕁 🔸 </b> i      |
| R V Kalendář Google | GEO5 New Features         | EM Vyvoj/Feedbacks - T     | . Ta                         | Ø Dashboards - Elastic La? Lidé a Země | Cesto » 🗅 Všechny záložky |
| fine A daniel.turar | nsky@fine.cz () Log (     | Dut                        |                              |                                        | 🕀 Language 🕶              |
| Tine                | Offling Licenses          | ~                          |                              |                                        |                           |
| Available licenses  | Status                    | Tune                       | Info                         | Company                                | Liconeo Number            |
|                     | O empty                   | HW key                     | memo (643036131)             | Eine - Daniel Turanský                 | 1025                      |
| Q Offline Licenses  | Q contains licenses       | software key               | DAN                          | Fine - Daniel Turanský                 | 1025                      |
| 음 User              | A contains needses        | Solution c Key             | 57.07                        | The bullet fullowy                     | 1025                      |
| Service settings    |                           |                            |                              |                                        |                           |
| (i) Service info    |                           |                            |                              |                                        |                           |
|                     |                           |                            |                              |                                        |                           |
|                     |                           |                            |                              |                                        |                           |
|                     |                           |                            |                              |                                        |                           |
|                     |                           | Success                    |                              |                                        |                           |
|                     | Selected key              | Success                    |                              |                                        |                           |
|                     | 🗊 Release licenses fro    | The licenses were successf | ully transferred to the key. |                                        |                           |
|                     | Licenses in the key       |                            |                              |                                        |                           |
|                     | ID Program                |                            |                              | OK V                                   | /alidity                  |
|                     | 1 FEM                     |                            |                              | e                                      | xpiration (2025-04-16)    |
|                     | 1 FEM – Consolidati       | on 2025                    | enterprise                   | 1 e                                    | xpiration (2025-04-16)    |
|                     | 1 FEM – Water Flow        | 2025                       | enterprise                   | 1 e                                    | xpiration (2025-04-16)    |
|                     | 1 FEM – Tunnel            | 2025                       | enterprise                   | 1 e                                    | xpiration (2025-04-16)    |
|                     | 1 FEM – Earthquake        | 2025                       | enterprise                   | 1 e                                    | xpiration (2025-04-16)    |
|                     |                           |                            |                              |                                        |                           |
|                     |                           |                            |                              |                                        |                           |
|                     |                           |                            |                              |                                        |                           |
|                     |                           |                            |                              |                                        |                           |
|                     |                           |                            |                              |                                        |                           |
|                     |                           |                            |                              |                                        |                           |
|                     |                           |                            |                              |                                        |                           |
|                     |                           |                            |                              |                                        |                           |
|                     |                           |                            |                              |                                        |                           |

Nach erfolgreicher Übertragung können Sie die Programme lokal ausführen, ohne dass eine Internetverbindung erforderlich ist.

#### 4) Benutzerverwaltung im Online-Shop

- 1. Benutzer mit mehr als einer Lizenz fallen in die Kategorie **Business** oder **Enterprise**. Solche Benutzer können mehrere Anmeldekonten haben, die über den Online-Shop auf der Fine-Website verwaltet werden.
- 2. Loggen Sie sich in den Online-Shop ein, indem Sie die Fine-Website besuchen. Klicken Sie auf das Benutzersymbol und geben Sie Ihre Anmeldedaten ein.

# Aktualisiert: 1/2025

| Geotechni                                                                                                    | cal Software Struct            | tural Software                                                                                                    | Roof Truss D                                                                                                    | esian                                                             |                                                                                                    |
|----------------------------------------------------------------------------------------------------|--------------------------------|----------------------------------------------------------------------------------------------------|----------------------------------------------------------------------------------------------------|-------------------------------------------------------------------|----------------------------------------------------------------------------------------------------|
| GEO5                                                                                                    | FINE                           | C                                                                                                    | TRUSS4                                                                                                    |                                                                   | Shop                                                                                                    |
| <b>LOGIN</b><br>for existing customers                                                                                                    |                                |                                                                                                    |                                                                                                    |                                                                   | New Custom<br>Customer Type: P                                                                                                    |
| E-mail<br>daniel.turansky@fine.cz<br>Password<br>A                                                                                                    | Fi<br>Fc<br>Th<br>cu<br>Yc     | rst login? Reques<br>orgot your passw<br>he access is avail<br>ustomers.<br>bur login credenti<br>rst purchase.                           | at your login inform<br>ord?<br>lable only for exist<br>als are sent by em                                                                | nation.<br>ing<br>vail after the                                  | Shopping Car<br>Order Summa                                                                                                    |
| Remember me                                                                                                    |                                |                                                                                                    |                                                                                                    |                                                                   | Total (<br>Order                                                                                                    |
|                                                                                                    | ng wanten Sie                  | USEL MA                                                                                                    | anagemei                                                                                                    | π.                                                                |                                                                                                    |
|                                                                                                    | •                              |                                                                                                    |                                                                                                    |                                                                   | L 🛞 ENGLISH   EU                                                                                                    |
| Geotechnica<br>GEOS                                                                                                    | I Software Structura<br>FIN EC | al Software                                                                                                    | Roof Truss Desigr<br>TRUSS4                                                                                                    |                                                                   | L 🕀 ENGLISH   EU                                                                                                    |
| Geotechnica<br>GEOS                                                                                                    | I Software Structura<br>FIN EC | al Software                                                                                                    | Roof Truss Desigr<br>TRUSS4<br>ummary and confil                                                                                          | mation                                                            | ENGLISH   ENGLISH   ENGLIS |
| Product selection                                                                                                    | I Software Structure<br>FIN EC | al Software                                                                                                    | Roof Truss Design<br>TRUSS4                                                                                                    | mation da<br>ch                                                   | ENGLISH   EU<br>Shop<br>Fine - Daniel Turar<br>License Number: 1025<br>Internal license<br>niel.turansky@fine.cz<br>ange Password<br>gout                                                                                                    |
| Product selection<br>Select new softwork                                                                                                    | I Software Structura<br>FIN EC | al Software                                                                                                    | Roof Truss Desigr<br>TRUSS4                                                                                                    | mation da<br>Ch<br>Lo<br>Fir                                      | ENGLISH   ENGLISH   ENGLI  |
| Product selection<br>Select new softw<br>Select new softw<br>Subscriptio                                                                                                    | I Software Structure<br>FIN EC | al Software                                                                                                    | Roof Truss Design<br>TRUSS4                                                                                                    | mation da<br>Ch<br>Lo<br>Total                                    | ENGLISH   ENGLISH   ENGLI  |
| Control of the function of the function of th | I Software Structure<br>FIN EC | al Software                                                                                                    | Roof Truss Design<br>TRUSS4                                                                                                    | mation da<br>da<br>Ch<br>Lo<br>Total My<br>Us                     | ENGLISH   ENGLISH   ENGLI  |
| Control Control Co    | I Software Structure<br>FIN EC | al Software<br>a<br>→<br>→ S<br>→ S<br>→ S<br>→ S<br>→ S<br>→ S<br>→ S<br>→                                                               | Roof Truss Design<br>TRUSS4                                                                                                    | mation da<br>Ch<br>Lo<br>Total Fir<br>Sh<br>Orr<br>My<br>Ch<br>Us | ENGLISH   ENGLISH   ENGLI  |
| Control Control Co    | I Software Structure<br>FIN EC | al Software<br>a $\dots$ $\bigcirc \bigcirc$ S<br>re<br>Price Num<br>(1 year) Lic<br>5 890 $\in$ $\bigcirc$ [<br>2 090 $\in$ $\bigcirc$ [ | Roof Truss Design<br>TRUSS4         ummary and confit         uetual         nber of         enses            +            +            + | mation da<br>da<br>Ch<br>Lo<br>Total My<br>Us                     | ENGLISH   EI     Shop     Fine - Daniel Turar     Shop     License Number: 1025     Internal license  niel.turansky@fine.cz ange Password gout  re - Daniel Turanský      QP der History     /Licenses     /Licenses     /Licenses     Shopping Cart     Order Summary                                                                                                    |

4. Klicken Sie auf "Create User":

## Aktualisiert: 1/2025

| User Management                           |             |              | Fine - Daniel Turar       |
|-------------------------------------------|-------------|--------------|---------------------------|
| User                                      | Permissions | danie        | l.turansky@fine.cz        |
| daniel.turansky@fine.cz (Daniel Turanský) | 8 4 T T T T | Chan<br>Logo | g <u>e Password</u><br>ut |
| Create User                               |             | Fine         | Daniel Turanský           |

Geben Sie die E-Mail-Adresse des Benutzers und eine optionale Notiz ein.

| Create User                |                                  | Fine - Daniel Turanský<br>License Number: 1025<br>Internal license              |
|----------------------------|----------------------------------|---------------------------------------------------------------------------------|
| USER                       | PERMISSIONS                      | daniel turansky@fine cz                                                         |
| E-mail *                   | Access to Software               | Change Password                                                                 |
| john.smith@dstructures.com | License Transfer for Offline Use | Logout                                                                          |
| Note                       | Purchase of New Software         |                                                                                 |
| Principal Engineer         | Use of Saved Payment Card        | Fine - Daniel Turanský                                                          |
|                            | User Management                  | <u>Shop</u><br>Order History                                                    |
| ← Back                     | Сгеа                             | te My Licenses<br>My Subscriptions<br>Change Company Details<br>User Management |

5. Nachdem Sie auf **"Create"** geklickt haben, erscheint der neue Benutzer in der Benutzerliste und erhält eine E-Mail mit einem Link zum Einrichten seines Passworts.

| The user was successfully created.                 |             |        |        | Fine - Daniel Turans    |
|----------------------------------------------------|-------------|--------|--------|-------------------------|
| Jser Management                                    |             |        |        | Internal license        |
|                                                    |             |        |        |                         |
| User                                               | Permissions |        |        | daniel.turansky@fine.cz |
| daniel.turansky@fine.cz (Daniel Turanský)          | e o 📜 🗃 🛠   |        |        | Change Password         |
| john.smith@dstructures.com (Principal<br>Engineer) |             | Update | Delete |                         |
|                                                    |             |        |        | Fine - Daniel Turanský  |
| Create User                                        |             |        |        | Shop                    |
|                                                    |             |        |        | Order History           |
|                                                    |             |        |        | <u>My Licenses</u>      |
|                                                    |             |        |        | My Subscriptions        |
|                                                    |             |        |        | Change Company Details  |
|                                                    |             |        |        |                         |

6. Der neue Benutzer kann sich anschließend mit seiner E-Mail-Adresse und seinem Passwort bei den Programmen anmelden.